### PROCESO PARA EL REGISTRO DE

### **ASPIRANTES 2025**

Bienvenidos al proceso de registro para ingresar a la Universidad de la Ciénega del Estado de Michoacán de Ocampo, te pedimos que ingreses al siguiente link: <u>https://ucemich.edu.mx/</u>

#### 1.- Da clic en el botón de inscripciones.

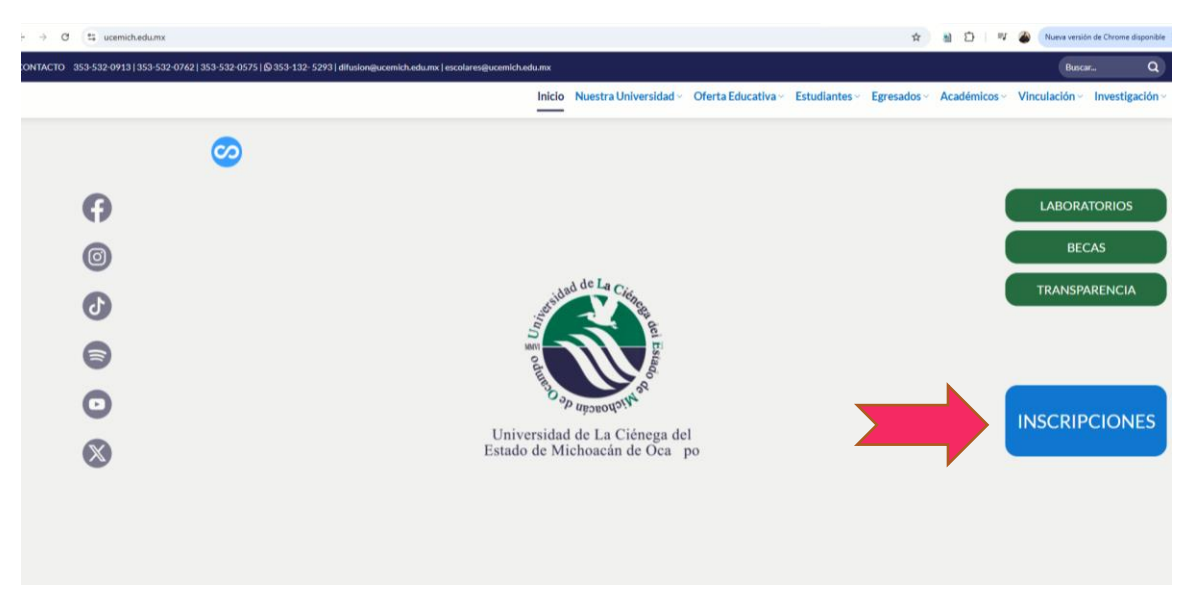

2.- Ahora ingresa al botón de Registro en Licenciatura o Ingeniería.

| SCENCIONS  Bisportante que conchivas foids las fases para el Ingreso  Registro y admisión de aque antes nivel Recruistur Re  Centro de Idiumas UCEMICH Preguntas frecuentes Re  Período de registro  Costos  Fran de Ingreso   | Inicio Nuestra Universidad Oferta Educativa - Estudiantes - Egresados - Académicos - Inv<br>epistro y adminión de aspirantes mixel poogrado Registro y adminión de aspirantes Maestria en Bioclencia<br>espistro y adminión de aspirantes Maestria en Dioclancia de la Educación<br>Begistro y adminión de aspirantes Cicclo Escolar ( |
|----------------------------------------------------------------------------------------------------|----------------------------------------------------------------------------------------------------|
| Insportante que concluyas todas tas fases para el Ingreso Registro y admisión de aspirantes nobel ficenciatur Re Centro de Idiumas UCEMICH Preguntas frecuentes Re Período de registro Costos Fran de Ingreso                  | epistro y admisión de aspirantes mixel porgrado Registro y admisión de aspirantes Maestria en Bioclencia<br>orgitro y admisión de aspirantes Maestria en Ciencias de la Educación<br>Registro de aspirantes Cicclo Escolar                                                                                                    |
| Ineportante que concluyest totas las fases para el ingreso<br>Registro y admisión de aspirantes nivel licenciatura Re<br>Centro de Idunasu UCEMICH Preguntas freciantes Re<br>Periodo de registro<br>Costos<br>Fina de ingreso | egistro y admisión de aspirantes nivel posprado Registro y admisión de aspirantes Maestría en Bioclancia<br>egistro y admisión de aspirantes Maestría en Clencias de la Educación<br>Registro de aspirantes Ciclo Escolar                                                                                                    |
| Reghtro y admibilio de aspirantes nivel licenciatur Re<br>Céntro de Idumas UCEMICH Preguntas Precuentes Re<br>Período de registro<br>Costos<br>Frita de Ingreso                                                                | egistro y admisión de aspirantes mixel posgrado Registro y admisión de aspirantes Maestría en Biociencia<br>egistro y admisión de aspirantes Maestría en Ciencia de la Educación.<br>Registro de aspirantes Cicclo Escolar                                                                                                    |
| Centro de Idiumas UCEMICH Preguntas frecuentes Re Período de registro Costos Prina de Ingreso                                                                                                    | registro y admitión de aspirantes Maestria en Ciencias de la Educación<br>Registro de aspirantes Ciclo Escolar                                                                                                    |
| Período de registro Costos Piña de ingreso                                                                                                    | Registro de aspirantes Ciclo Escolar                                                                                                    |
| Período de registro Costos Ficha de Ingreso                                                                                                    | Registro de aspirantes Ciclo Escolar                                                                                                    |
| Periodo de registro                                                                                                    | Kegistro de aspirantes Ciclo Escolar                                                                                                    |
| Periodo de registro Costos Picha de ingreso                                                                                                    |                                                                                                    |
| Ficha de ingreso 1                                                                                                    |                                                                                                    |
|                                                                                                    |                                                                                                    |
| Procedimiento de registro                                                                                                    |                                                                                                    |
|                                                                                                    |                                                                                                    |
| :                                                                                                    |                                                                                                    |
|                                                                                                    |                                                                                                    |
| ·                                                                                                    |                                                                                                    |
|                                                                                                    |                                                                                                    |
|                                                                                                    |                                                                                                    |
| Aplicación de examen                                                                                                    |                                                                                                    |
| <ol> <li>El examen se realizará el día 23 de agosto del 2024.</li> <li>Es nacemento reinsentarse en la forcha y hora indicada en la nas</li> </ol>                                                                             | se de eventes. Eaure de ester cresente 10 minutes ados de la tern asimpada y nor último, lavar una identificación obrial con feterrafía                                                                                                    |
| <ol> <li>El examen no se puede reprogramar.</li> </ol>                                                                                                    | an na nananyi uman an anim haranan ao minana mana ao minani milanani li bor ananyi mum ma perinampera arem con nashanini                                                                                                    |
| 4. No podrás presentar el examen y/o entrevista si llegas despué                                                                                                    | és de la hora indicada.                                                                                                    |
| 5. El examen es indispensable para realizar la inscripción en la U                                                                                                    | Universidad                                                                                                    |
| <ol> <li>Todo aspirante que ha concluido su registro se sujetará a la no<br/>momento, de acuardo como autous conveniente.</li> </ol>                                                                                           | ormatividad universitaria. La Universidad se reserva el derecho de continnar la identificación de los aspirantes en cualquier                                                                                                    |

- 3.- Ahora inicia tu registro y coloca la siguiente información:
  - Nombre completo
  - Correo
  - Confirmar correo
  - Fecha de nacimiento: día/mes/año
  - Al final das clic en el botón de Registrarse

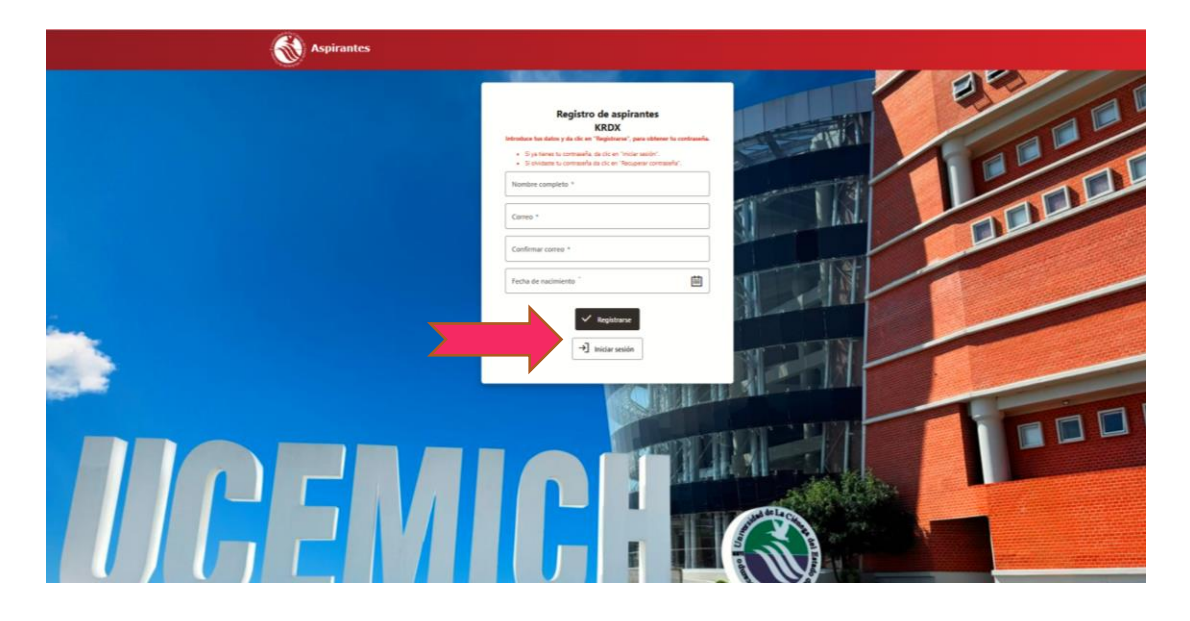

4.- Después te llegará en unos minutos un correo con usuario y contraseña.

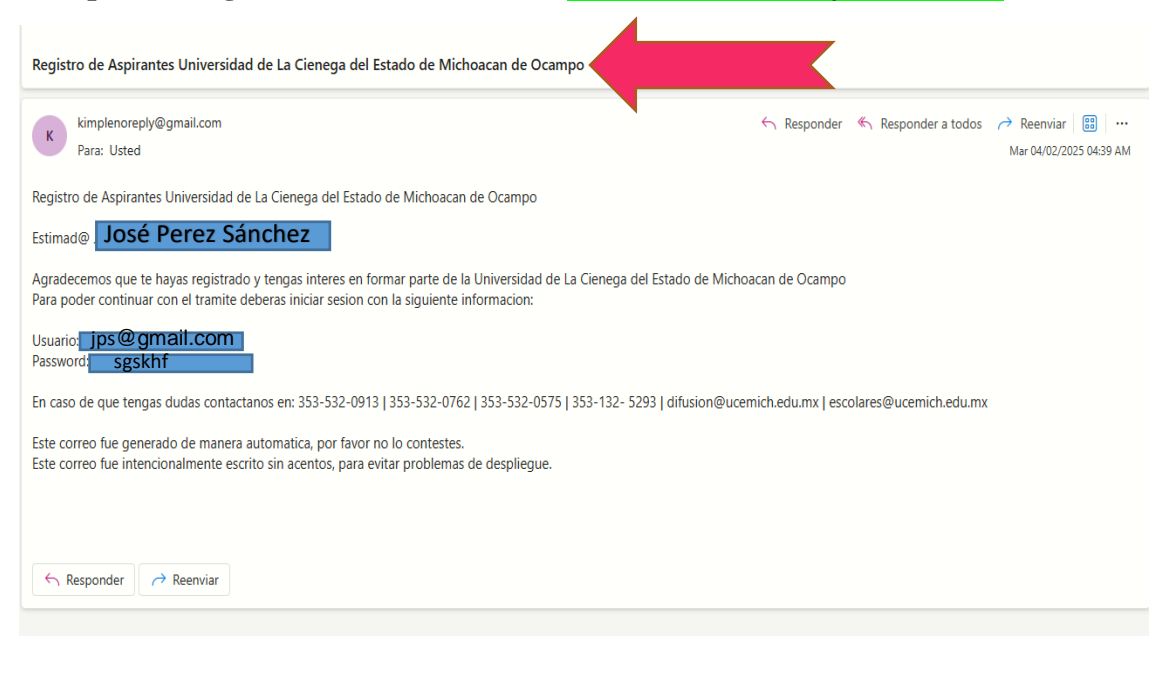

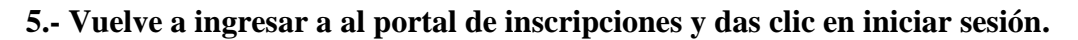

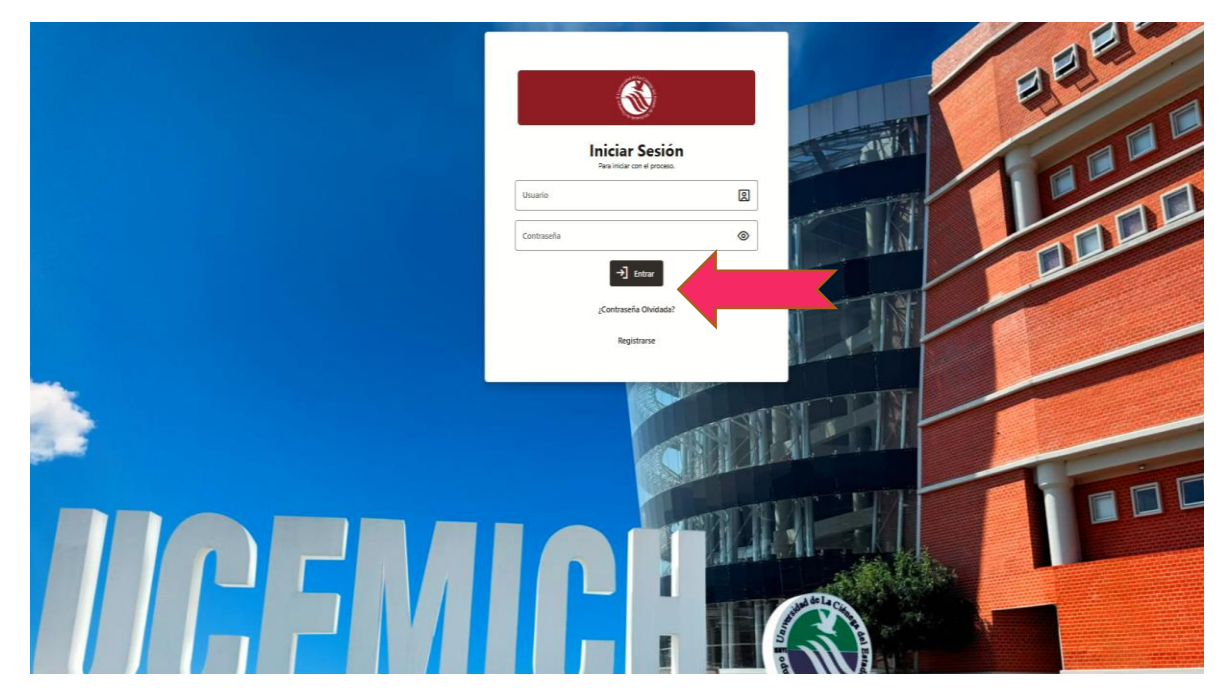

6.- Inicias el proceso de captura de información de plan de estudio, datos, personales, académicos, datos de domicilio, datos de procedencia, archivos, etc.

• Guardas la información y continuas.

| Aspirantes            |                                                                                                    |
|-----------------------|----------------------------------------------------------------------------------------------------|
| Instrucciones         | Elija un Plan de Estudio                                                                                              |
| Validación de Pago    | Nota: Si no aparece el Plan de Estudio de tu preferencia se debe a que no existen fichas disponibles para dicho Plan. |
| Dian de Estudio       | Cualquier duda o aclaración comunicate a la universidad.                                                              |
| Datos personales      | Universidad De La Ciénega Del Estado De Michoacán De O:                                                               |
| Datos de domicilio    | Unidad danda se offera *<br>SAHUAYO P6                                                                                |
| Datos de procedencia  | Par de fatulio +<br>LEM-2024-013 LICENCIATURA EN ESTUDIOS MULTICULTUR  Pariodo CICLO ESCOLAR 2024-2025/II             |
| Archivos<br>Finalizar | Countinuar                                                                                                    |
|                       |                                                                                                    |
|                       |                                                                                                    |
|                       |                                                                                                    |
|                       |                                                                                                    |
|                       |                                                                                                    |
|                       |                                                                                                    |
|                       |                                                                                                    |

• Guardas la información y continuas.

| Instrucciones        | Los campos mancados con auterisco (*) son obligatorios |                                  |
|----------------------|--------------------------------------------------------|----------------------------------|
|                      | Datos personales                                       |                                  |
| Validación de Pago   | Nombre (b) *<br>JAIME                                  | Beal *<br>mendoza488@hotmail.com |
| Datos personales     | Primer apellido *<br>MENDOZA                           | Enado dell 👻                     |
| Datos de domicilio   | Segundo spelida<br>OCHOA                               | Tipo Sangre<br>A+                |
| Datos de procedencia |                                                        | Etters                           |
| Archivos             | XXXKHGPGHHJGUU                                         | 1.73                             |
| Finalizar            | Fecha de nacimiento "<br>04/04/1988                    | Peso 80                          |
|                      | Sero * Hadonalidat * Mexicano (México)                 | Medio transporta<br>Motocideta   |
|                      | Estado<br>Michoacán ¥ Jiguilpan ¥                      | Tosbaja<br>O Si ⊛ No             |
|                      | Tel. Cesa Tel Celotas *<br>4435221523                  |                                  |
|                      | Contacto de emergencia                                 |                                  |
|                      | Nontore +<br>LETICIA                                   | Parantesco *                     |
|                      | Primer apellide *<br>OCHOA                             | Te Celular +<br>3531000056       |
|                      | Segundo apelido *                                      |                                  |

• En la parte del menú de carga de archivos de documentos escaneados, subes los que en ese momento tengas disponibles y das clic en siguiente. (Los documentos originales se te solicitaran cuando ingreses a la UCEMICH)

| Instrucciones      | > 🖻 Archivos que ya se encuentran guardados:                                                                      |                                                                                                    |
|--------------------|----------------------------------------------------------------------------------------------------|----------------------------------------------------------------------------------------------------|
| Validación de Pago | ✓ A Carga de archivos                                                                                             |                                                                                                    |
| Part of Landard    | Instrucciones                                                                                                    |                                                                                                    |
| Datos personales   | Las imágenes deben tener el formato PDF o JPG (foto) y o<br>campos marcados con asterisco (*) son obligatorios.   | I tamaño no debe superar 1Mb . Se tienen que ver de manera muy clara. Los                                     |
| Datos de domicilio | La entrega de documentos digital ES SOLAMENTE PARA :<br>servicios escolares para la entrega recepción de tus docu | ACELERAR TU TRÂMITE ya que deberás acudir a nuestra institución al area de<br>nentos en físicos y originales. |
|                    | 9                                                                                                    | 9                                                                                                    |
| Archivos           | ACTA DE NACIMIENTO<br>Selectore un anchivo o suelte uno aquí.                                                     | CERTIFICADO DE BACHILLERATO<br>Seleccione un archivo o suelte uno aquí.                                       |
| Finalizar          |                                                                                                    |                                                                                                    |
|                    | CERTIFICADO DE SECUNDARIA                                                                                         | CERTIFICADO MEDICO                                                                                            |
|                    | Seleccione un archivo o suelte uno aquí.                                                                          | Seleccione un archivo o suelle uno aquí.                                                                      |
|                    | COMPROBANTE DE DOMICILIO<br>Seleccone un archive o suelle uno aquí                                                | CONSTANCIA DE VIGENCIA DE<br>DERECHOS IMSS<br>Seacore un arche o suete une ap.C                               |
|                    | 0                                                                                                    | 0                                                                                                    |
|                    | COPIA DE LA CURP<br>Seleccione un archivo o suelle uno aquí                                                       | FOTOGRAFIA<br>Seleccione un archivo o suelte uno aquí.                                                        |
|                    | PAGO DE FICHA LICENCIATURA<br>Seectore un archive o suette uno aquí                                               |                                                                                                    |
|                    |                                                                                                    | ۳.<br>                                                                                                    |
|                    |                                                                                                    | р                                                                                                    |

7.- Después de haber llenado la anterior información de datos personales y académicos personal de la UCEMICH en un lapso de dos a tres días hábiles tienes que descargar la ficha de pago en el botón que se muestra a continuación.

| Aspirantes                                                                                                    |                                                                                                    |
|----------------------------------------------------------------------------------------------------|----------------------------------------------------------------------------------------------------|
| Instrucciones<br>Validación de Pago<br>Plan de Estudio<br>Datos personales<br>Datos de domicilio<br>Datos de procedencia<br>Archivos<br>Finalizar | Validación de pagos<br>Descargar ficha pars Rago<br>L Cargar Recibo de Pago<br>UMGO HA SDO PROCESADO.<br>L Ir a Instrucciones<br>L Sair |
|                                                                                                    |                                                                                                    |

Te invitamos a que realices tu pago en banco BBVA con dos días de anticipación a la fecha de vencimiento a tu línea de captura, sino lo realizas la ficha de pago se cancelará y deberás solicitarla nuevamente al siguiente correo: ingresospropios(@)ucemich.edu.mx o marcar al tel 53-20762, 353-53-20913 a la extensión 1210 de ingresos propios.

|                           | niversidad de L<br>stado de Micho                             | a Ciénega del<br>acán de Ocampo                             | A PAPE                    | Gobierno<br>de Michoa                | cán O                                     | RDEN                  | DE PAGO                        |                               |                                      |  |  |  |
|---------------------------|---------------------------------------------------------------|-------------------------------------------------------------|---------------------------|--------------------------------------|-------------------------------------------|-----------------------|--------------------------------|-------------------------------|--------------------------------------|--|--|--|
| Nombre de<br>institución: | U                                                             | Iniversidad de la Cién<br>Iichoacán                         | e <mark>ga del E</mark> s | tado de                              |                                           |                       |                                |                               |                                      |  |  |  |
| R.F.C:                    | τ                                                             | UCE061221C52                                                |                           |                                      |                                           |                       |                                |                               |                                      |  |  |  |
| Domicilio:                | A<br>U<br>N                                                   | wenida Universidad 3<br>Iniversidad, C.P. 5910<br>fichoacán | 000, Col.<br>3 Sahuayo    | Lomas de la<br>o,                    |                                           |                       |                                |                               |                                      |  |  |  |
| Línea de caj              | ptura: 0                                                      | 10140001130415052                                           | 57                        |                                      |                                           |                       |                                |                               |                                      |  |  |  |
| CURP:                     |                                                               |                                                             |                           |                                      |                                           |                       |                                |                               |                                      |  |  |  |
| Nombre:                   |                                                               |                                                             |                           |                                      |                                           |                       |                                |                               |                                      |  |  |  |
| Cantidad                  | Clave                                                         |                                                             | Conc                      | epto                                 |                                           | Monto                 | Descuento<br>estatal           | P. Unitario                   | Total<br>Concepto                    |  |  |  |
| 1.00 7                    | 301051051                                                     | APORTACIÓN<br>LICENCIATURA/                                 | DE                        | NUEVO<br>RÍA                         | INGRESO                                   | \$584.00              | \$ 0.00                        | \$ 584.00                     | \$ 584.00                            |  |  |  |
| QUINIEN                   | TOS OC                                                        | HENTA Y CUA                                                 | TRO P                     | ESOS 00/10                           | M.N.                                      |                       |                                | Total a<br>Pagar              | \$584.00                             |  |  |  |
|                           |                                                               |                                                             |                           |                                      |                                           | Línea<br>Fecha        | de captura : (<br>de vencimien | 01014000113<br>ito : 28/02/20 | 041505267<br>25                      |  |  |  |
|                           |                                                               |                                                             |                           |                                      |                                           |                       |                                |                               |                                      |  |  |  |
|                           |                                                               |                                                             |                           | CONVENIO                             | S BANCAR                                  | RIOS                  |                                |                               |                                      |  |  |  |
| 2400901                   | BBVA                                                          |                                                             |                           |                                      |                                           |                       |                                |                               |                                      |  |  |  |
|                           | Areas tas<br>Areas tas<br>Areas tas<br>Areas tas<br>Areas tas | Este es u                                                   | a sitio val               | iidado por el Ins<br>Superior del Es | tituto <mark>d</mark> e Ed<br>tado de Mic | lucación M<br>choácan | edia Superior y                | Rectance of a                 | darasidan<br>uru Yagereker<br>4<br>4 |  |  |  |

8.- Después de realizar el pago en ventanilla en el banco BBVA debes <mark>cargar tu recibo de pago</mark> en el botón que muestra la imagen.

| Aspirantes                                                                                                    |                                                                                                    |  |
|----------------------------------------------------------------------------------------------------|----------------------------------------------------------------------------------------------------|--|
| Instrucciones<br>Validación de Rago<br>Plan de Estudio<br>Datos personales<br>Datos de domicilio<br>Datos de domicilio<br>Datos de procedencia<br>Archivos<br>Finalizar | Validación de pagos<br>Crear techo de her<br>*SURIO HA 500 MOCESION<br>← Ir a Instructione<br>← Ir a Instructione<br>← Sufficience<br>← Sufficience<br>← S |  |

# 9.- Descarga tu solicitud de inscripción como se muestra a continuación

| Aspirantes                                 |                                                                                                    |
|--------------------------------------------|----------------------------------------------------------------------------------------------------|
| Instrucciones<br>Validación de Paso        | Solicitud de preinscripción completa                                                                                                    |
| Plan de Estudio<br>Datos personales        | Ficha de aspirante: 2                                                                                                    |
| Datos de domicilio<br>Datos de procedencia | 🕁 Decorpor solidad 🕹 Decorpor Para examen                                                                                                    |
| Archivos<br>Finalizar                      | Instrucciones                                                                                                    |
| que pr<br>que pr<br>Ademá<br>los plaz      | nee toda la información necesaria siguando atentamente las indicaciones gue variante acontinuación.<br>el a aparter tame la responsabilidad de recabar todos tos documentos y materiales de apoyo y remitintos a la Universidad dentro de<br>os estipulados. |
| • La<br>• N                                | e oxidadosamente la información que debes proporcionar.<br>o abrevés ni omitan inigún dato a fin de que se tome tu solicitud en consideración.                                                                                                    |
|                                            | 🛅 Valdación de Agen                                                                                                    |
|                                            | [+ sav                                                                                                    |
|                                            |                                                                                                    |

|                                                                                                    | Studo of                                                                                                    |                                                                                                    | FICHA                                                                                                    | :2                                                                                                    |                                                                                                    | FECHA                                                                                                    | 07 de February de 2                                           |
|----------------------------------------------------------------------------------------------------|----------------------------------------------------------------------------------------------------|----------------------------------------------------------------------------------------------------|----------------------------------------------------------------------------------------------------|----------------------------------------------------------------------------------------------------|----------------------------------------------------------------------------------------------------|----------------------------------------------------------------------------------------------------|---------------------------------------------------------------|
| da mineralys                                                                                       |                                                                                                    |                                                                                                    | Henr                                                                                                    |                                                                                                    |                                                                                                    | recha.                                                                                                    | or de l'ebruary de 2                                          |
|                                                                                                    |                                                                                                    |                                                                                                    |                                                                                                    | SOLICITUD DE                                                                                                    | INSCRIPCION                                                                                                    |                                                                                                    |                                                               |
| NOMBRE:                                                                                            |                                                                                                    | _                                                                                                    |                                                                                                    |                                                                                                    |                                                                                                    |                                                                                                    | L                                                             |
| FECHA DE N                                                                                         | ACIMIENTO:                                                                                                    |                                                                                                    |                                                                                                    | ESTADO CIVIL:                                                                                                    |                                                                                                    |                                                                                                    |                                                               |
| DIRECCION:                                                                                         |                                                                                                    |                                                                                                    |                                                                                                    |                                                                                                    |                                                                                                    |                                                                                                    | — БОТО                                                        |
| COLONIA:                                                                                           |                                                                                                    |                                                                                                    |                                                                                                    | CIUDAD:                                                                                                    | Jiquilpan                                                                                                    |                                                                                                    | _                                                             |
| MUNICIPIO:                                                                                         | MICHOACA                                                                                                    | N                                                                                                    |                                                                                                    |                                                                                                    | c                                                                                                    | P: 59510                                                                                                    |                                                               |
| TELEFONO C                                                                                         | CASA:                                                                                                    |                                                                                                    | CEL                                                                                                    |                                                                                                    | TRAB                                                                                                    | AJO:                                                                                                    |                                                               |
|                                                                                                    |                                                                                                    |                                                                                                    |                                                                                                    | RED ELECTRONICO:                                                                                                    | IOUIII DAN MIC                                                                                                    |                                                                                                    | EDAD:                                                         |
| NACIONALID                                                                                         | AD:                                                                                                    | IEXICAN/                                                                                                |                                                                                                    | AN DE RECIMIENTO:                                                                                                    | STADILPAN MIC                                                                                                    | IONOPH MEAIOU                                                                                                    |                                                               |
|                                                                                                    |                                                                                                    |                                                                                                    |                                                                                                    |                                                                                                    | _                                                                                                    |                                                                                                    |                                                               |
| NOMBRE DE                                                                                          | L PADRE O T                                                                                                    | UTOR:                                                                                                   |                                                                                                    |                                                                                                    |                                                                                                    |                                                                                                    |                                                               |
| DOMICILIO:                                                                                         |                                                                                                    |                                                                                                    |                                                                                                    |                                                                                                    |                                                                                                    |                                                                                                    |                                                               |
| TELEFONO:                                                                                          |                                                                                                    |                                                                                                    |                                                                                                    |                                                                                                    | CELULAR:                                                                                                    |                                                                                                    |                                                               |
| NOMBRE DE                                                                                          | LA ESCUEL                                                                                                    | A DE PRO                                                                                                | CEDENCIA: (                                                                                                    | ENTRO DE BACHILLE<br>DE SERVICIOS NUM. 1<br>PLAN DE                                                                                                    | ERATO TECNOLO<br>2<br>ESTUDIO                                                                                                    | GICO INDUSTRIAL Y                                                                                                    | PROMEDIO: 85                                                  |
| NOMBRE DE                                                                                          | TUDIO: LICI                                                                                                    | A DE PRO                                                                                                | CEDENCIA: (<br>[<br>RA EN ESTUDI<br>PERIO                                                                                                    | CENTRO DE BACHILLE<br>DE SERVICIOS NUM 12<br>PLAN DE<br>OS MULTICULTURALI<br>DO ESCOLAR: CICLO                                                                                                    | ERATO TECNOLO<br>2<br>ESTUDIO<br>ES<br>ESCOLAR 2024-2                                                                                                    | GICO INDUSTRIAL Y                                                                                                    | PROMEDIO: 85                                                  |
| NOMBRE DE<br>PLAN DE ES<br>GRADO:                                                                  | TUDIO: LIC                                                                                                    | A DE PRO                                                                                                | CEDENCIA: (<br>I<br>RA EN ESTUDI<br>PERIOD                                                                                                    | SENTRO DE BACHILLE<br>DE SERVICIOS NUM.1)<br>PLAN DEL<br>OS MULTICULTURALI<br>DO ESCOLAR: <u>CICLO</u>                                                                                                    | ERATO TECNOLO<br>2<br>ESTUDIO<br>ES<br>ESCOLAR 2024-2                                                                                                    | GICO INDUSTRIAL Y                                                                                                    | PROMEDIO: <u>85</u>                                           |
| NOMBRE DE PLAN DE ES' GRADO:                                                                       |                                                                                                    | A DE PRO<br>ENCIATU                                                                                     | RA EN ESTUDI                                                                                                    | CENTRO DE BACHILLE<br>DE SERVICIOS NUM. 1:<br>PLAN DE I<br>OS MULTICULTURALI<br>DO ESCOLAR: CICLO<br>USIVO DEL DEPARTA<br>SE ENTERÓ DE L                                                                                                    | ERATO TECNOLO<br>2<br>ESTUDIO<br>ES<br>ESCOLAR 2024-2<br>MIENTO DE SERV<br>LICEMICH                                                                                                    | GICO INDUSTRIAL Y                                                                                                    | PROMEDIO: <u>85</u>                                           |
| NOMBRE DE<br>PLAN DE ES<br>GRADO:<br>SUBRAYE<br>Facebook                                           | LA ESCUEL/<br>TUDIO: LIC<br>POR CUÁ                                                                                                    | A DE PRO<br>ENCIATU<br>PA<br>L DE LO<br>Radio                                                           | RA EN ESTUDI<br>PERIOL<br>RA USO BXCL<br>DS MEDIOS<br>Televisión                                                                                                    | PLAN DE<br>PLAN DE<br>PLAN DE<br>OS MULTICULTURALI<br>NO ESCOLAR: CICLO<br>USINO DEL DEPARI/<br>SE ENTERÓ DE L<br>Prensa Escrita                                                                                                    | ERATO TECNOLO<br>2<br>ESTUDIO<br>ES<br>ESCOLAR 2024-2<br>MENTO DESERV<br>JCEMICH<br>Amigo Famil                                                                                                    | GICO INDUSTRIAL Y GICO INDUSTRIAL Y GICOS ESCOLARES GIANES GIANE SESUIDIANE SE UCEMICH                                                                                                    | PROMEDIO: 85                                                  |
| NOMBRE DE PLAN DE ES GRADO: SUBRAYE Facebook Otros:                                                | TUDIO: LIC                                                                                                    | A DE PRO<br>ENCIATU<br>PA<br>L DE LO<br>Radio                                                           | RA EN ESTUD<br>PERIOI<br>RA USO EXCL<br>RA USO EXCL<br>SS MEDIOS<br>Televisión                                                                                        | PLAN DE BACHILLE<br>PLAN DE L<br>SCALAR: CICLO<br>SMULTICULTURALI<br>SO ESCOLAR: CICLO<br>USIVO DEL DEVARIA<br>SE ENTERÓ DE L<br>Prensa Escrita                                                                                                    | ERATO TECNOLO<br>2<br>ESTUDIO<br>ES<br>ESCOLAR 2024-2<br>MIENTO DESERV<br>JCEMICH<br>Amigo Famil                                                                                                    | GICO INDUSTRIAL Y GICO INDUSTRIAL Y GICO INDUSTR | PROMEDIO: 85                                                  |
| NOMBRE DE PLAN DE ES GRADO: SUBRAYE Facebook Otros: Certifico que la inmanifiesto completa la info | TUDIO: LICI<br>TUDIO: LICI<br>POR CUÁ<br>Volante                                                                                                    | A DE PRO<br>ENCIATU<br>PA<br>L DE LO<br>Radio<br>son verídio<br>son verídio                             | RA EN ESTUDI<br>PERIOD<br>RA USO EXCL<br>SS MEDIOS<br>Televisión                                                                                                    | VENTRO DE BACHILLE<br>VENTRO DE BACHILLE<br>SERVICIOS NUM I<br>PLAN DEL<br>OS MULTICULTURAL<br>SO ESCOLAR: CICLO<br>USINO DEL DEPARTIÓ<br>SE ENTERÓ DE LO<br>Prensa Escrita<br>e en caso de que compo<br>lo tanto me compro<br>lo tanto me compro<br>lo tanto me compro<br>lo tanto me compro<br>lo tanto me compro<br>lo tanto me compro<br>lo tanto me compro                                                                                                    | ESTUDIO<br>ES<br>ESTUDIO<br>ES<br>ESCOLAR 2024-2<br>MENTO DE SERV<br>JCE MICH<br>Amigo Famil<br>orueben lo contraricr                                                                                                    | GICO INDUSTRIAL Y GICO INDUSTRIAL Y GICO INDUSTR | PROMEDIO: 85<br>Empresa donde labor<br>mátcamente de UCEMICH  |
| NOMBRE DE PLAN DE ES GRADO:                                                                        | TUDIO: LICI<br>TUDIO: LICI<br>POR CUÁ<br>Volante<br>os datos aquí o<br>que reobi el r<br>stitución no se                                                                                                    | A DE PRO<br>ENCIATU<br>PA<br>L DE LO<br>Radio<br>son veridid<br>eglament<br>hace resp<br>per sonal s    | RA EN ESTUDI<br>PERIOD<br>RA EN ESTUDI<br>PERIOD<br>RAUSO EXCL<br>SS MEDIOS<br>Televisión<br>cos y acepto qu<br>o de alumnos y<br>consable del re                     | VENTRO DE BACHILLE<br>VENTRO DE BACHILLE<br>SE SERVICIOS NUM:<br>PLAN DE<br>OS MULTICULTURALL<br>OS MULTICULTURAL<br>DO ESCOLAR: CICLO<br>VENDO DEL DEPARTIA<br>SE ENTERÓ DE LO<br>Prensa Escrita<br>e en caso de que compto<br>plo tanto me compto<br>plo tanto me compto<br>plo tanto me compto<br>plo tanto me compto<br>plo tanto me compto<br>plo tanto me compto                                                                                                    | ERATO TECNOLO 2 ESTUDIO ES ESCOLAR 2024-2 SOCULAR 2024-2 JCEMICH Amigo Famili meto a actor sus mada a:                                                                                                    | GICO INDUSTRIAL Y GICO INDUSTRIAL Y GICO INDUSTR | PROMEDIO: 85                                                  |
| NOMBRE DE PLAN DE ES GRADO:                                                                        | TUDIO: LICI<br>TUDIO: LICI<br>POR CUÁ<br>Volante<br>os datos aquí -<br>que reobi el r<br>stitución no se                                                                                                    | A DE PRO<br>ENCIATU<br>PA<br>L DE LO<br>Radio<br>son veridi<br>menti-<br>nace resp<br>personal ;        | RA EN ESTUDI<br>PERIOD<br>RA USO EXCL<br>DS MEDIOS<br>Televisión<br>cos y acepto qu<br>o de alumnos y<br>oonsable del rej<br>y académica se                           | CENTRO DE BACHILLE<br>SERVICIOS NUM:<br>PLAN DE<br>OS MULTICULTURALI<br>OD ESCOLAR: CICLO<br>DO ESCOLAR: CICLO<br>USINO DEL DEPARTIA<br>SE ENTERÓ DE L<br>Prensa Escrita<br>e en caso de que comp<br>por lo tanto me compor<br>por lo tanto me compor<br>por lo tanto me compor<br>por lo tanto me compor                                                                                                    | ERATO TECNOLO 2 SSTUDIO ES ES ESCOLAR 2024-2 MIENTO DE SERC MIENTO DE SERC JCEMICH Amigo Famil invuben lo contrario mado ac                                                                                                    | GICO INDUSTRIAL Y GICO INDUSTRIAL Y T025/II T025/II T0 | PROMEDIO: 85                                                  |
| NOMBRE DE PLAN DE ES GRADO: SUBRAYE Facebook Otros: Certifico que la Autorizo que n                | TUDIO: LIC<br>TUDIO: LIC<br>POR CUÁ<br>Volante                                                                                                    | A DE PRC<br>ENCIATUI<br>PA<br>L DE LO<br>Radio<br>son veridid<br>son veridid<br>hace resp<br>personal t | RA EN ESTUDIO<br>PERIOI<br>RA USO EXCL<br>PERIOI<br>RAUSO EXCL<br>SS MEDIOS<br>Televisión<br>Dos y acepto qui<br>os e alumnos y<br>nonsable del rej<br>y académica se | CENTRO DE BACHILLE<br>CENTRO DE BACHILLE<br>PLAN DE<br>OS MULTICULTURALI<br>OS MULTICULTURALI<br>OS ESCOLAR: CICLO<br>USINO DEL DEDARIA<br>SE ENTERÓ DE L<br>Prensa Escrita<br>- en caso de sue compto<br>por lo tanto me compto<br>por lo tanto me | ESTUDIO ES ESCULAR 2024-2 WIENTO DESERVICIONE MIENTO DESERVICIONE MIENTO DESERVICIONE | GICO INDUSTRIAL Y                                                                                                    | PROMEDIO: 85<br>Empresa donde labor<br>núlcomente de UCEMICH. |
| NOMBRE DE PLAN DE ES GRADO:                                                                        | TUDIO: LIC<br>TUDIO: LIC<br>POR CUÁ<br>Volante<br>os datos aquí no datos aquí no dat | A DE PRC<br>ENCIATUI<br>PA<br>L DE LC<br>Radio<br>son veridi<br>hace resp<br>personal 1                 | RA EN ESTUDI<br>PERIOL<br>PERIOL<br>RA USO EXCL<br>SO MEDIOS<br>Televisión<br>tos y acepto qu<br>o de alumnos y<br>onnsable del rej<br>y académica se                 | ENTRO DE BACHILLE<br>ESERVICIOS NUM 12<br>PLAN DEL<br>OS MULTICULTURALI<br>OS MULTICULTURALI<br>OS DESCOLAR: CICLO<br>USINO DEL DEVARTA<br>SE ENTERÓ DE LO<br>Prensa Escrita<br>e en caso de que compro<br>joistro ante UCEMICH.<br>a proporcionada e infor                                                                                                    | ERATO TECNOLO<br>2<br>ESTUDIO<br>ES<br>ESCOLAR 2024-2<br>MIENTO DE SERV<br>JCEMICH<br>Amigo Famil<br>onueben lo contraric<br>mento a acatar sus<br>mada a:                                                                                                    | GICO INDUSTRIAL Y                                                                                                    | PROMEDIO: 85                                                  |
| NOMBRE DE PLAN DE ES GRADO:                                                                        | TUDIO: LICI<br>TUDIO: LICI<br>POR CUÁ<br>Volante<br>po datos aquí<br>que recibi el stitución no se                                                                                                    | A DE PRO                                                                                                | RA EN ESTUDI<br>PERIOL<br>PERIOL<br>RA USO EXCL<br>S MEDIOS<br>Televisión<br>cos y acepto qu<br>o de alamnos y<br>consable del re                                     | VENTRO DE BACHILLE<br>VENTRO DE BACHILLE<br>VENTRO SUNT<br>PLAN DE<br>OS MULTICULTURAL<br>SO ESCOLAR: CICLO<br>USINO DEL DEPARTIÓ<br>SE ENTERÓ DE LO<br>Prensa Escrita<br>e en caso de que compo<br>pistro ante UCEMICH.<br>a proporcionada e infor                                                                                                    | ERATO TECNOLO<br>2<br><b>stituto</b><br>ES<br>ESCOLAR 2024-2<br>MIENTO DE SERV<br>MIENTO DE SERV<br>MIENTO DE SERV<br>MIENTO DE SERV<br>MIENTO DE SERV<br>meto a acatar sus<br>mada a:                                                                                                    | GICO INDUSTRIAL Y GICO INDUSTRIAL Y GICO INDUSTRIAL Y GICO SESCOLARES GICO ESCOLARES GICO ESCOLARES GICOLARES GICO ESCOLARES GICOLARES GICOLARES GICOLARES GICOLARES GICOLARES GICOLARES GICOLARES GICOLARES GICOLARES GICOLARES GICOLARES GICOLARES GICOLARES GICOLARES GICOLARES GICOLARES GICOLARES GICOLARES G | PROMEDIO: 85                                                  |

9.- Por último, descarga tu pase de examen como se muestra a continuación

| Aspirantes                          |                                                                                                    |
|-------------------------------------|----------------------------------------------------------------------------------------------------|
| Instrucciones<br>Validación de Pago | Solicitud de preinscripción completa                                                                                                    |
| Plan de Estudio                     | Ficha de aspirante: 2                                                                                                    |
| Datos de domicilio                  | 🛃 Descargar solicitud 🕁 Descargar Paur para examen                                                                                                    |
| Datos de procedencia                |                                                                                                    |
| Archivos                            | Instrucciones                                                                                                    |
| Finalizar                           | Para facilitar el procesamiento, utiliza un formulario el cual debe ser llenado por los propios interesados en cursar una trayectoría, y se pide<br>que provea toda la información necesaria siguiendo atentamente las indicaciones que se presentan a continuación. |
|                                     | Además el aspirante tiene la responsabilidad de recabar todos los documentos y materiales de apoyo y remitintos a la Universidad dentro de<br>los plazos estipulados.                                                                                                |
|                                     | Les cubidiocamente la información que debes proporcionar:     No adrevés ni omitar ningún dato a fin de que se torne la solicitud en consideración.                                                                                                    |
|                                     | 🔠 Valitación de Pages                                                                                                    |
|                                     | [* sav                                                                                                    |
|                                     |                                                                                                    |
|                                     |                                                                                                    |
|                                     |                                                                                                    |
|                                     |                                                                                                    |

• El pase de examen contiene la información con el día, hora y centro de cómputo en donde se llevará a cabo la aplicación.

| UNIVERSIDAD DE LA CIÉNEGA DEL<br>ESTADO DE MICHOACÁN DE OCAMPO                                                                                                    |   |
|----------------------------------------------------------------------------------------------------|---|
| Número de ficha: F000002                                                                                                    |   |
| Nombre del aspirante:                                                                                                    |   |
| Trayectoria deseada: LICENCIATURA EN ESTUDIOS MULTICULTURALES                                                                                                    |   |
| Fecha y lugar de aplicación de examen: 22 de agosto de 2025 con un horario de 8:30 A.M.<br>Centro de computo A del centro de idiomas.                                                                                                    | K |
| NOTAS                                                                                                    |   |
| <ul> <li>Los datos del aspirante fueron intencionalmente escritos sin acentos, para evitar problemas de despliegue.</li> <li>Imprime este pase con la fecha y hora programada para el examen.</li> <li>Para ingresar a la aplicación del examen debes presentar una identificación con fotografía y este pase para el examen.</li> <li>Es indispensable presentarse sólo en la fecha y hora indicada en tu pase con 30 minutos de anaticipación, ya que no podrás presentar el examen en un horario distinto al que te fue asignado. Toma en cuenta lo siguiente: <ul> <li>El examen no se puede reprogramar.</li> <li>No podrás presentar el examen si llegas después de la hora indicada.</li> <li>No habrá otra fecha de aplicación de examen.</li> <li>El examen no se puede reprogramar.</li> <li>I examen es indispensable para realizar la inscripción en cualquier programa educativo de nivel licenciatura</li> <li>Todos los aspirantes que concluyeron su registro deberán presentarse al examen de admisión y diagnóstico en el domicilio, fecha y hora señalada en su pase; a partir de ese momento el solicitante se sujetará a la normatividad universitaria.</li> <li>La Universidad se reserva el derecho de confirmar la identificación de los aspirantes en cualquier momento, de acuerdo como juzgue conveniente.</li> <li>Todos los programas educativos son presenciales y escolarizados.</li> </ul></li></ul> |   |

- Te enviaremos en los próximos 15 días un link a tu correo registrado para realizar un llenado de datos previo al diagnóstico, el cual es obligatorio que lo realices para que puedes ingresar al examen de admisión y diagnóstico.
- Te solicitamos que sigas el siguiente canal de WhatsApp para estés informado de información previa a tu ingreso a la UCEMICH:

# **b** <u>https://whatsapp.com/channel/0029VaqrrcnIN9ivWBF04B1Q</u>

• Te informamos que el examen de admisión y diagnóstico a presentar es el Exani II, para descargar la guía de estudio ingresa al siguiente enlace: https://online.flippingbook.com/view/278435445/

Si no recibiste la validación del pago o tienes alguna duda referente al proceso de registro favor de comunicarte a los siguientes correos:

escolares@ucemich.edu.mx

inscripciones@ucemich.edu.mx

Si requieres mayor información consulta nuestras redes sociales o marcanos a los teléfonos 353-53-20762, 353-53-20913 a la **extensión 1306, 1312, 1320 y 1302**.